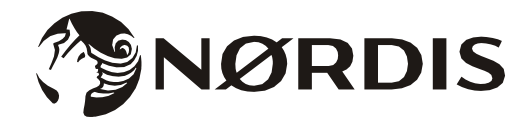

# Wi-Fi funkcijos vartotojo vadovas

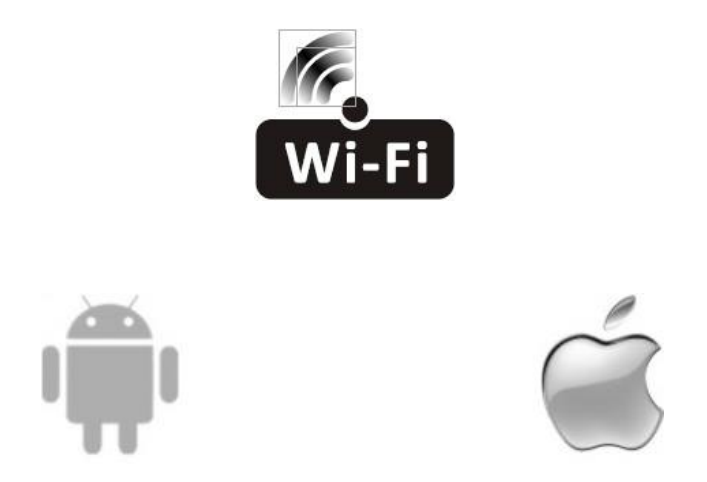

Šis aprašymas taikomas oro kondicionieriams su Wi-Fi funkcija. Prieš naudodamiesi gaminiu, atidžiai perskaitykite vadovą ir laikykite jį ateičiai.

#### Pradėkime!

| Veiksmai   | Veiklos punktas                           | Nauja paskyra | lš naujo įdiekite programėlę<br>(užregistruota anksčiau) |
|------------|-------------------------------------------|---------------|----------------------------------------------------------|
| 1 žingsnis | Programėlės atsisiuntimas<br>ir įdiegimas | TAIP          | ΤΑΙΡ                                                     |
| 2 žingsnis | Programėlės aktyvavimas                   | TAIP          | ΤΑΙΡ                                                     |
| 3 žingsnis | Paskyros registravimas                    | TAIP          | NE                                                       |
| 4 žingsnis | Prisijungimas                             | TAIP          | TAIP                                                     |
| 5 žingsnis | Įrenginio pridėjimas<br>valdymui          | TAIP          | Registruotas įrenginys išliks                            |

Veiklos gairės. Vadovaukitės žemiau pateiktais nurodymais.

Pastaba. Jei anksčiau užregistravote paskyrą ir pridėjote įrenginį, iš naujo įdiegę programėlę ir prie jos prisijungus, pridėtasis įrenginys liks.

#### Federalinės komunikacijų komisijos (FCC) įspėjimas (FCC ID: 2AJCLTWAC-TYWFS)

Šis prietaisas atitinka FCC taisyklių 15 dalį. Veikimui taikomos šios dvi sąlygos: (1) Šis prietaisas neturi sukelti kenksmingų trukdžių ir (2) šis prietaisas turi priimti bet kokius gautus trukdžius, įskaitant tuos, kurie gali sukelti nepageidaujamą veikimą.

Bet kokie pakeitimai ar modifikacijos, kurių nėra aiškiai patvirtinusi už atitiktį atsakingoji šalis, gali panaikinti vartotojo teisę naudoti įrangą.

Pastaba: Ši įranga buvo išbandyta ir nustatyta, kad ji pagal FCC taisyklių 15 dalį atitinka B klasės skaitmeninio prietaiso ribas. Šios ribos yra sukurtos taip, kad užtikrintų pagrįstą apsaugą nuo kenksmingų trukdžių gyvenamosiose patalpose. Ši įranga generuoja radijo dažnio energiją ir gali ją skleisti, o jei ji nėra įdiegta ir naudojama pagal instrukcijas, ji gali sukelti kenksmingus radijo ryšio trukdžius. Tačiau nėra jokios garantijos, kad tam tikrame įrenginyje nebus trukdžių. Jei ši įranga sukelia radijo ar televizijos priėmimo trukdžius, kuriuos galima nustatyti išjungiant ir jjungiant įrangą, vartotojas raginamas pabandyti ištaisyti trukdžius atliekant vieną ar daugiau iš šių priemonių:

- Perstatyti arba perkelti priėmimo anteną.
- Padidinti atstumą tarp įrangos ir imtuvo.
- Prijunkti įrangą prie kitos grandinės, nei prie kurios prijungtas imtuvas, lizdo.
- Dėl pagalbos kreiptis į pardavėją arba patyrusį radijo / televizijos techniką.

Atstumas tarp vartotojo ir įrenginio turėtų būti ne mažesnis kaip 20 cm.

# TURINYS

| 3 |
|---|
| ļ |
| 5 |
| ; |
| D |
| 9 |
| 1 |
|   |

### Wi-Fi modulio specifikacija ir pagrindinė informacija

- Minimalios išmaniojo telefono specifikacijos: Android 5.0 arba naujesnė versija iOS 9.0 arba naujesnė versija
- 2. Pagrindiniai Wi-Fi modulio parametrai

| Parametrai                     | Išsami informacija                                  |
|--------------------------------|-----------------------------------------------------|
| Tinklo dažnis                  | 2.400 - 2.500G Hz                                   |
| WLAN standartai                | IEEE 802.11 b/g/n (1-14 kanalai)                    |
| Protokolo ženklo<br>palaikymas | IPv4/IPv6/TCP/UDP/HTTPS/TLS/ Daugialypės terpės DNS |
| Saugumo palaikymas             | WEP/WPA/WPA2/AES128                                 |
| Tinklo tipo palaikymas         | STA/AP/STA+AP                                       |

#### 3. Wi-Fi modulio vieta ir vidinio bloko vaizdas

Atidarykite priekinį skydelį, Wi-Fi modulis yra šalia elektros dėžutės dangtelio arba skydelyje.

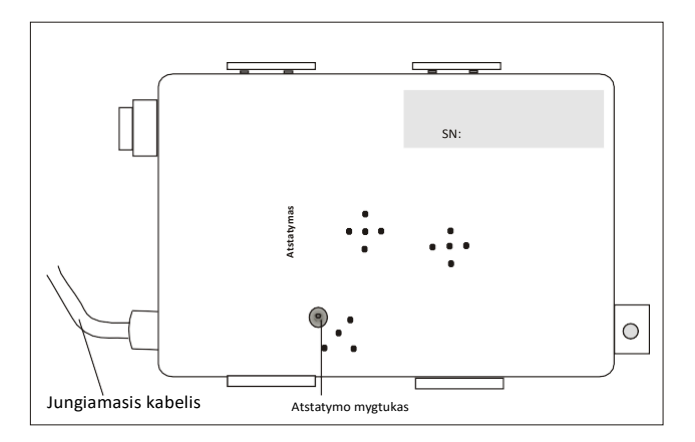

#### programėlę Programėlės atsisiuntimas ir įdiegimas

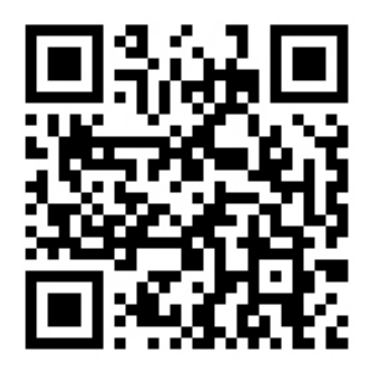

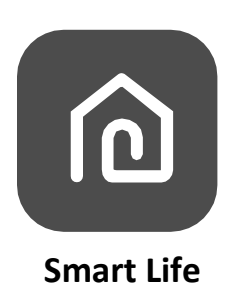

#### "Android" išmaniajam telefonui

1 metodas: skaitytuvu nuskaitykite QR kodą, atsisiųskite ir įdiekite programėlę.

2 metodas: savo išmaniajame telefone atidarykite "Google" "Play Store", ieškokite "Smart Life" programėlės, atsisiųskite ir įdiekite ją.

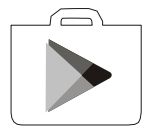

#### IOS išmaniajam telefonui

1 metodas: nuskaitykite QR kodą ir vadovaukitės patarimais kaip patekti į "AppStore", atsisiųsti ir įdiegti programėlę.

2 metodas: atidarykite Apple "AppStore" savo išmaniajame telefone ir ieškokite "Smart Life" programėlės, atsisiųskite ir įdiekite ją.

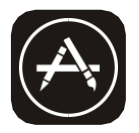

Pastaba:

Diegdami programėlę įgalinkite šios programėlės Storage / Location / Camera/Saugojimas/Vieta/Kamera teises. Priešingu atveju veikimo metu iškils tam tikrų problemų.

#### Pirmą kartą naudojant programėlę ją reikia suaktyvinti.

1. Paleiskite "Smart Life" programėlę savo išmaniajame telefone.

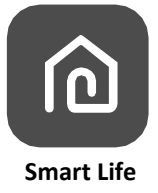

- 1 metodas: Palieskite mygtuką "Scan/Nuskaityti" ir nuskaitykite QR kodą.
- 2 metodas: ekrano apačioje palieskite arba "Įveskite aktyvavimo kodą/ Enter Activation code", tada įveskite aktyvavimo kodą ir spustelėkite "CONFIRM /PATVIRTINTI".

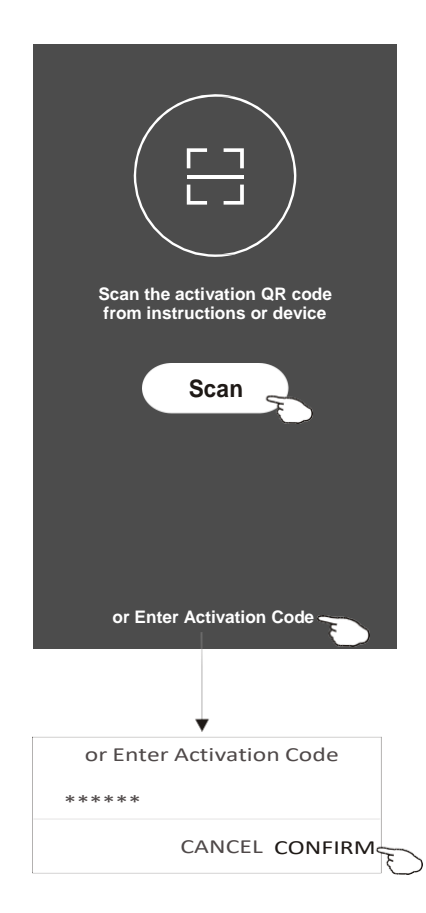

Aktyvavimo QR kodas ir aktyvinimo kodas

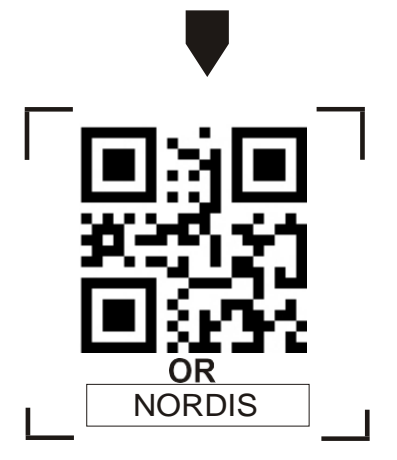

Pastaba: Be QR kodo ar aktyvinimo kodo negalite suaktyvinti ir naudoti programėlės, saugokite juos.

### Registracija

- 1. Jei neturite paskyros, palieskite mygtuką "Register/Registruotis".
- 2. Perskaitykite privatumo politiką ir palieskite "Agree/Sutinku".

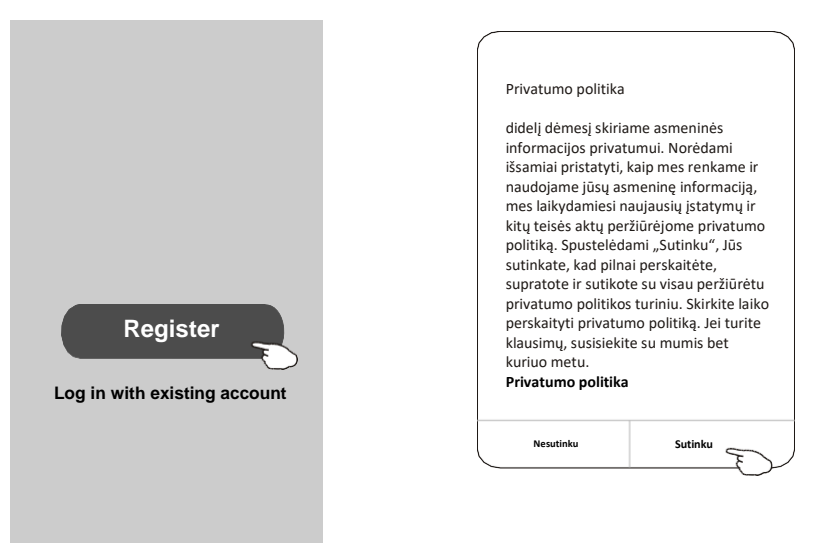

Ieškokite šalies arba šalies radimui ir pasirinkimui slinkite ekranu aukštyn /

- 3. Palieskite ">" ir pasirinkite šalį.
- Įveskite savo telefono numerį arba el. pašto adresą.
- 5. Palieskite mygtuką "Obtain verification code/Gauti patvirtinimo kodą".

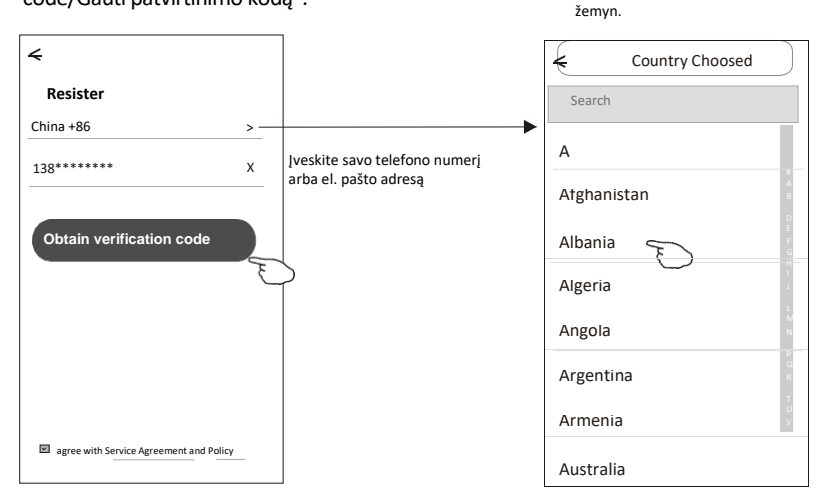

#### Registracija

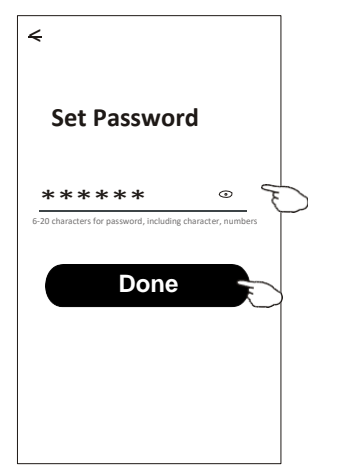

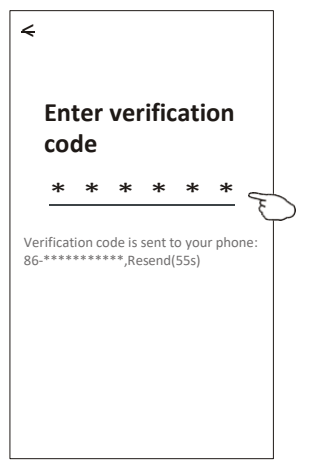

- 6. Įveskite patvirtinimo kodą, kurį gavote telefono žinute ar el. paštu.
- 7. Įveskite slaptažodį, sudarytą iš 6-20 simbolių, įskaitant simbolius ir skaičius.
- 8. Palieskite "Done/Atlikta"".

#### Prisijungimas

- 1. Palieskite "Log with existing account/Prisijungti naudojant esamą paskyrą".
- 2. Įveskite savo registruotą paskyrą ir slaptažodį.
- 3. Palieskite mygtuką "Log in/Prisijungti".

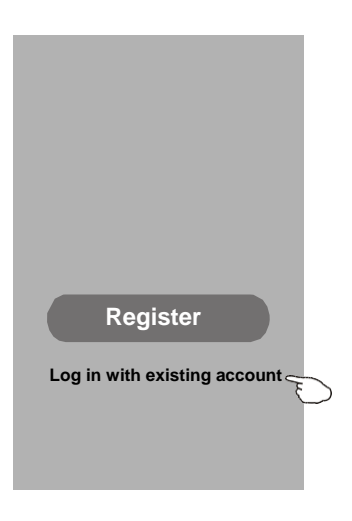

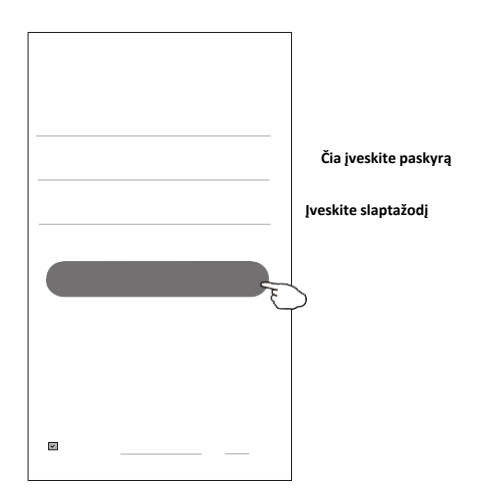

#### Prisijungimas

#### Pirmą kartą naudojant programėlę reikia sukurti šeimą

- 4. Palieskite "Create family/Sukurti šeimą".
- 5. Sukurkite šeimos pavadinimą.
- 6. Nustatykite vietą.
- 7. Pasirinkite numatytuosius kambarius arba pridėkite naujų kambarių.
- 8. Palieskite "Done/Atlikta" ir "Completed/Baigta".

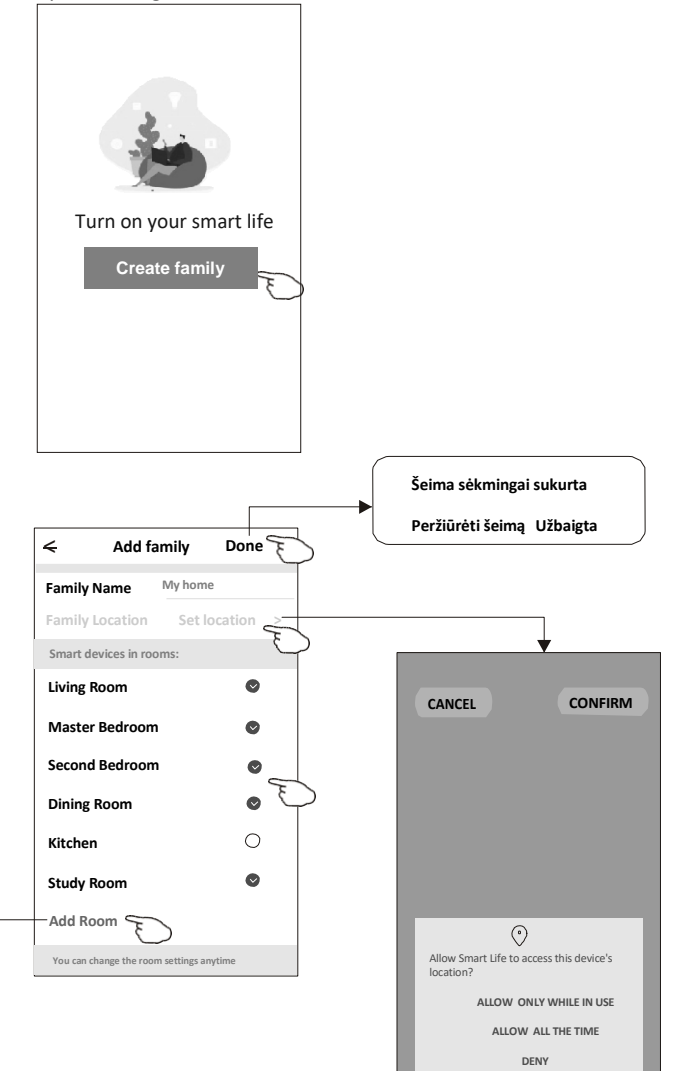

pasirinkite rekomenduojamą kambarį arba sukurkite naują kambarį, tada palieskite "Atlikta/Done".

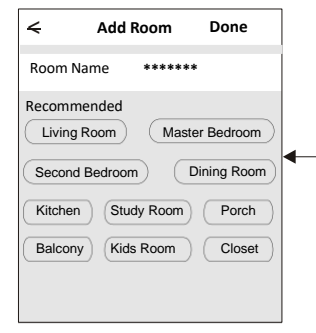

/ Pastaba:

Programėlė gali atidaryti žemėlapį jūsų telefone ir jūs galite nustatyti savo buvimo vietą.

### Prisijungimas

#### Ką daryti pamiršus slaptažodį

#### pamiršus slaptažodį, galite prisijungti taip, kaip nurodyta toliau:

(Tik telefono numerių paskyroms)

1. Palieskite "SMS verify and sign in/SMS patikrinimas ir prisijungimas ".

- 2. Įveskite savo telefono numerį ir palieskite mygtuką "Obtain verification code/Gauti patvirtinimo kodą".
- 3. Įveskite telefonu gautą patvirtinimo kodą.

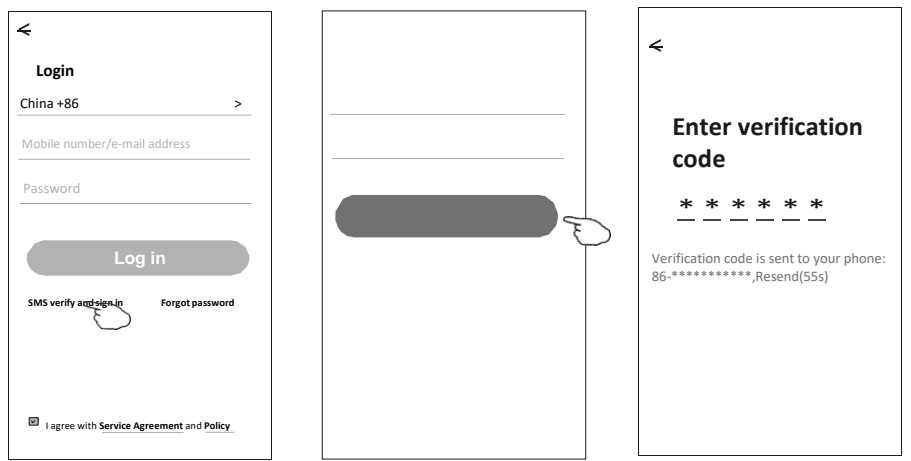

#### Arba galite iš naujo nustatyti slaptažodį, kaip nurodyta toliau:

- 1. Palieskite "Pamiršau slaptažodį/Forgot password".
- 2. Įveskite savo paskyrą (telefono numerį arba el. pašto adresą) ir palieskite mygtuką "Obtain verification code/ Gauti patvirtinimo kodą".

4

- 3. Įveskite patvirtinimo kodą, gautą telefonu ar el. paštu.
- 4. Įrašykite naują slaptažodį ir palieskite mygtuką "Done/Atlikta".

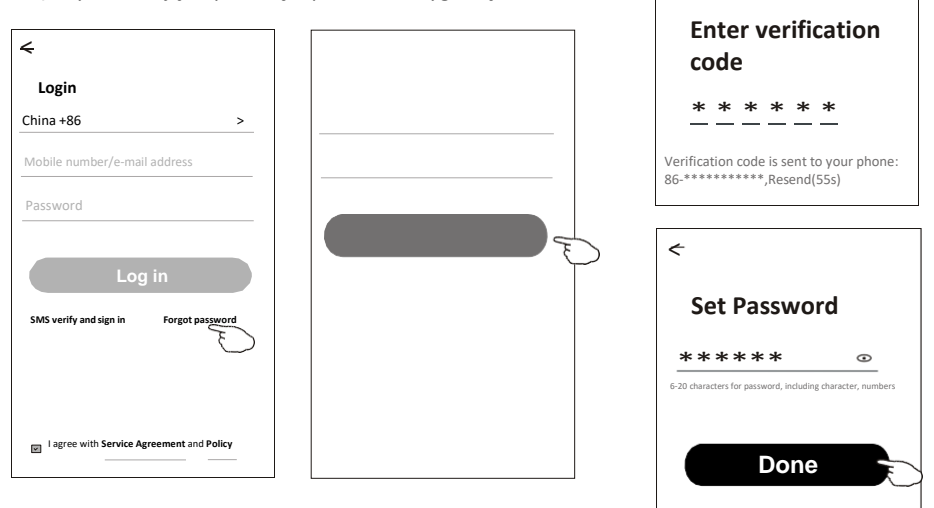

# Įrenginio pridėjimas

#### Galimi du įrenginio pridėjimo būdai: CF (Greitojo prijungimo) ir AP (Prieigos taškas). CF režimas

1. Jjunkite vidinį bloką, oro kondicionieriaus paleisti nereikia.

 Spustelėkite "+" viršutiniame dešiniajame ekrano "Home/Pagrindinis" kampe arba kambaryje, kuriame nėra įrenginio, palieskite "Add device/Pridėti įrenginį".

3. Palieskite "Split Air conditioner/Padalinti oro kondicionierių" logotipą.

4. Atstatykite Wi-Fi modulį, 6 kartus paspausdami nuotolinio valdymo pulto mygtuką "DISPLAY/EKRANAS", arba naudokite tinkamą įrankį Wi-Fi modulio iš naujo nustatymo mygtuko paspaudimui, kol jo vidiniame ekrane pasirodys "CF", tada Palieskite "Kitas žingsnis/Next step".

5. Įveskite Wi-Fi slaptažodį, kuris yra tas pats, kaip prijungto jūsų išmaniojo telefono, palieskite "Confirm/Patvirtinti" (jei reikia, galite pakeisti tinklą).

6. Jūs galite pamatyti procentinį prisijungimo proceso greitį, tuo pačiu metu vidaus ekrane šviečia PP "," SA "," AP ".

<

"PP" reiškia "Searching the router/ maršrutizatoriaus paieška " "SA" reiškia "connected to the router/prijungtas prie maršrutizatoriaus" "AP" reiškia "connected to the server/prijungtas prie serverio"

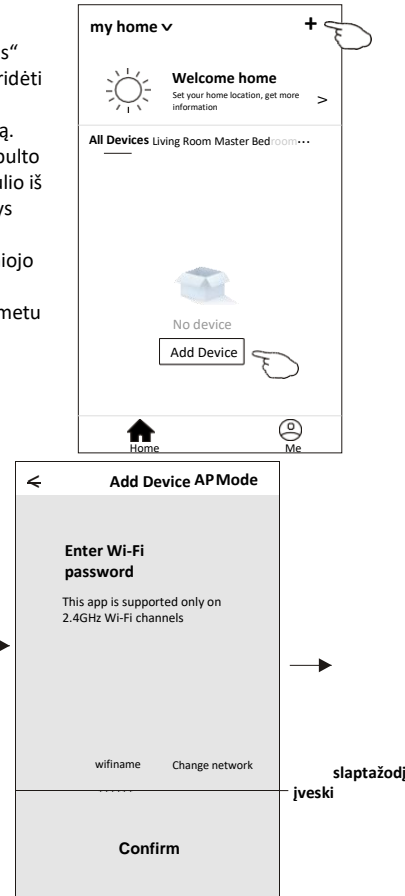

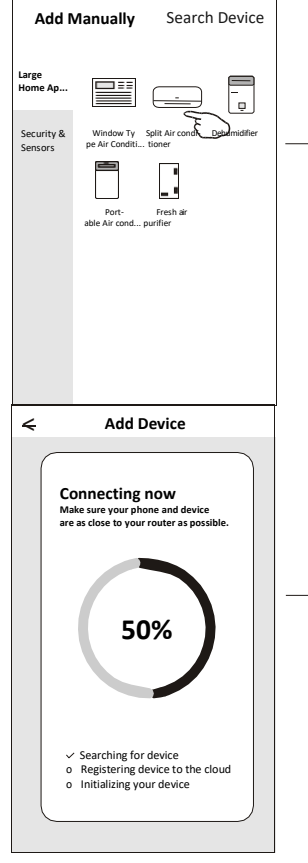

Add Device

<

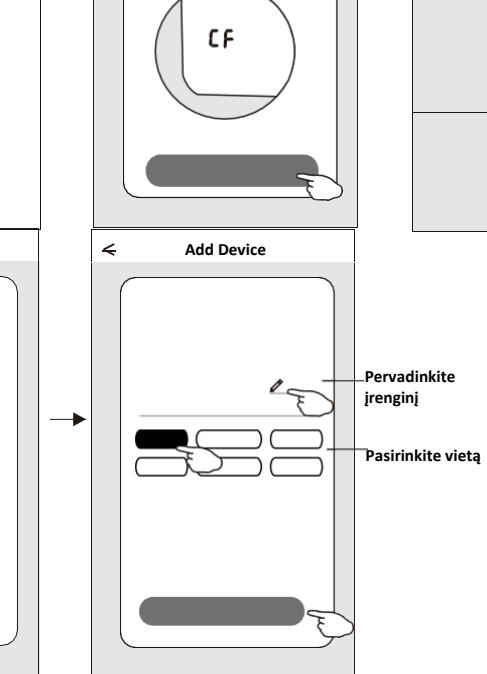

Add Device APMode

# **Jrenginio pridėjimas**

#### AP režimas

- 1. liunkite vidini bloka, oro kondicionieriaus paleisti nereikia.
- 2. Spustelėkite "+" viršutiniame dešiniajame ekrano "Home/Pagrindinis" kampe arba kambaryje, kuriame nėra įrenginio, Palieskite "Add device/Pridėti irengini".
- 3. Palieskite "Split Air conditioner/Padalinti oro kondicionierių" logotipą.
- 4. Atstatykite Wi-Fi modulj, 6 kartus paspausdami nuotolinio valdymo pulto mygtuką "DISPLAY/EKRANAS", arba naudokite tinkamą įrankį, norėdami paspausti Wi-Fi modulio iš naujo nustatymo mygtuką, kol jo vidiniame ekrane pasirodys "AP", tada palieskite "Kitas žingsnis/Next step".
- 5. Jveskite Wi-Fi slaptažodj, kuris yra tas pats, kaip prijungto jūsų išmaniojo telefono, palieskite "Confirm/Patvirtinti".
- 6. Tinklo nustatymų ekrane pasirinkite "SmartLife-\*\*\*\*", ir spustelėkite" < ".
- 7. Jūs galite pamatyti procentinį prisijungimo proceso greitį, tuo pačiu metu vidaus ekrane šviečia PP "," SA "," AP ".
  - "PP" reiškia "Searching the router/ maršrutizatoriaus paieška "
  - "SA" reiškia "connected to the router/prijungtas prie maršrutizatoriaus"

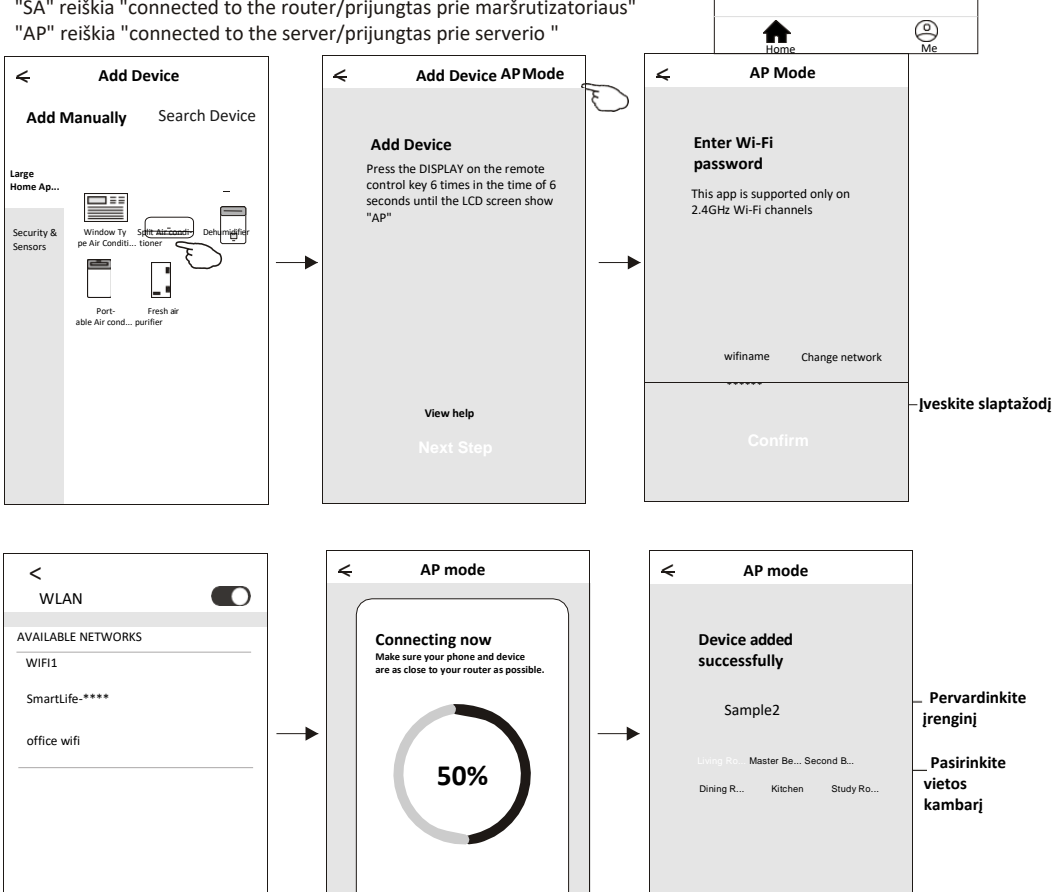

my home 🗸

Welcome home

All Devices Living Room Master Bedroom...

No device

Add Device

Set your home location get more

~

9

 Searching for device o Registering device to the cloud o Initializing your device

Pridėjus įrenginį, automatiškai pasirodys prietaiso valdymo ekranas.

Įrenginio valdymo ekranas atsiras rankiniu būdu pagrindiniame ekrane palietus įrenginio pavadinimą.

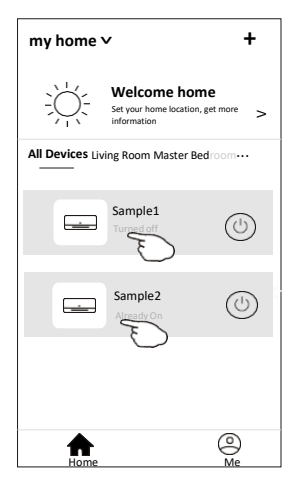

#### Pastaba:

Yra dvi skirtingos valdymo formos, pagrįstos skirtinga programine įranga arba Wi-Fi modulio programine įranga. Prašome atidžiai perskaityti vadovą, pateiktą tikrojoje valdymo sąsajoje.

#### 1 valdymo forma

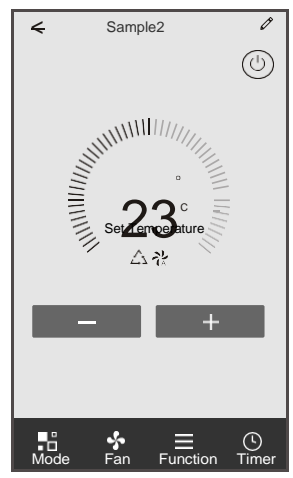

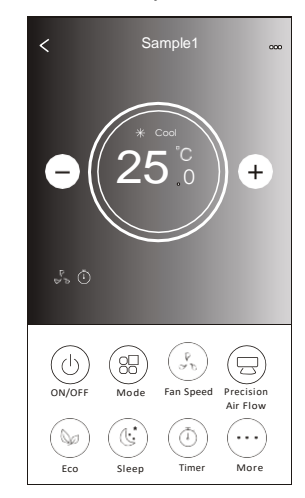

#### 2 valdymo forma

#### 1 valdymo forma

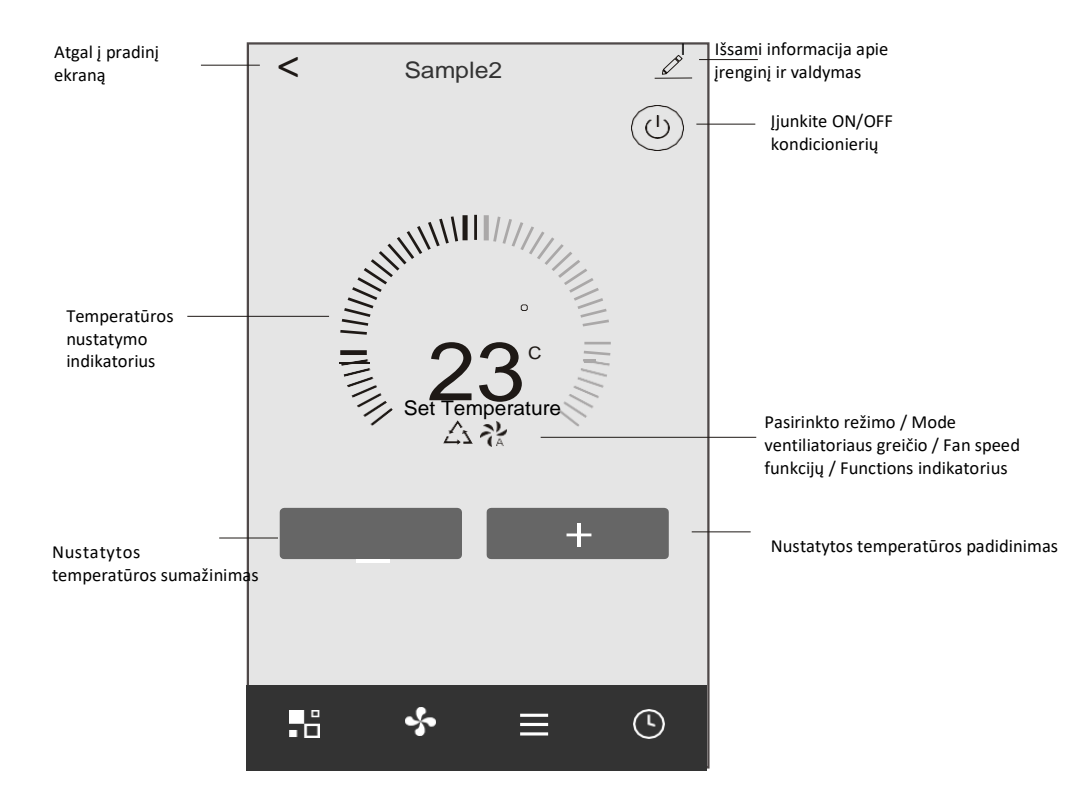

#### Pagrindinė valdymo sąsaja

#### 1 valdymo forma. Režimo/Mode nustatymas

- 1. Ekrano režimo rodymui palieskite Režimas/ Mode.
- 2. Pasirinkite vieną iš režimų Feel/Cool/Heat/Dry/Fan.
- 3. Norėdami atšaukti Mode setting/Režimo nustatymą, palieskite bet kur aplink nustatytąją temperatūrą.

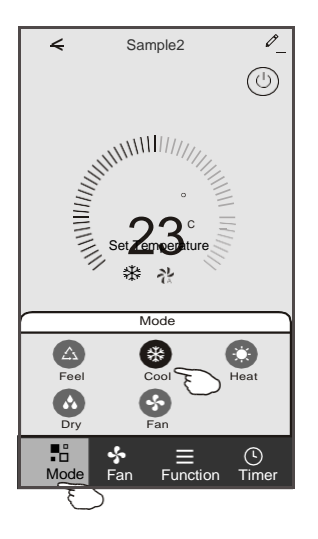

# 1 valdymo forma. Ventiliatoriaus greičio pasirinkimas

- 1. Ventiliatoriaus ekrano režimo rodymui Palieskite Fan/Ventiliatorius.
- Pasirinkite vieną iš ventiliatoriaus greičių High/med/Low/Auto/ Aukštas / vidutinis / žemas / automatinis.
- 3. Norėdami atšaukti, palieskite bet kur aplink nustatytąją temperatūrą.

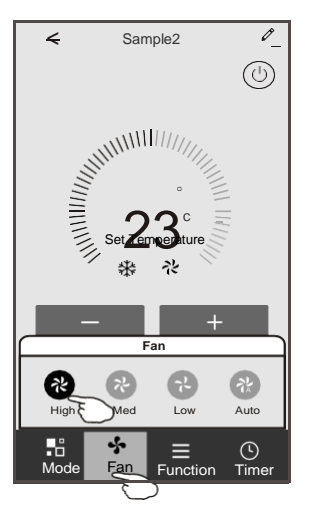

#### 1 valdymo forma. Funkcijos nustatymas

- 1. Funkcijos ekrano režimo parodymui palieskite Function /funkcija.
- 2. Pasirinkite vieną iš funkcijų Sleep/Turbo/ECO /Miego / Turbo / ECO.

3. Automatiniam siūbavimui UP-DOWN/LEFT-RIGHT /Aukštyn-žemyn / kairėn-dešinėn kryptimi pasirinkite UP-DOWN/LEFT-RIGHT /Aukštyn-žemyn / kairėn-dešinėn.

4. Norėdami atšaukti funkcijos nustatymą, bakstelėkite bet kur aplink nustatytąją temperatūrą.

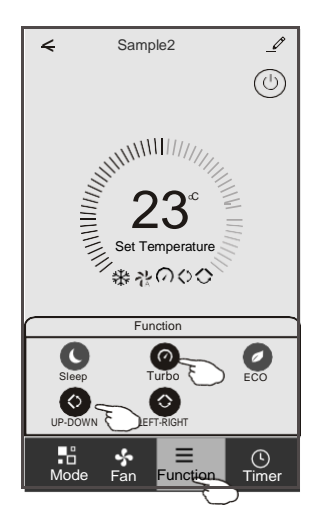

# 1 valdymo forma. Laikmačio pridėjimas

- 1. Add Timer/Laikmačio pridėjimo ekrano režimo rodymui palieskite Timer/Laikmatis.
- 2. Palieskite Add Timer/Laikmačio pridėjimas.

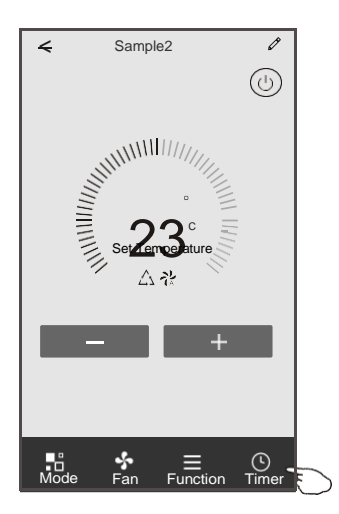

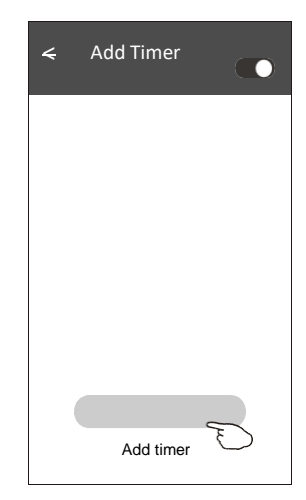

#### 1 valdymo forma. Laikmačio pridėjimas

- 3. Pasirinkite laiką, kartojimo dienas ir Timer / Laikmačio įjungimą / išjungimą.
- 4. Pasirinkite Mode / Fan speed / Function / režimą / ventiliatoriaus greitį / funkciją ir
- nustatykite laikmačio įjungimo temperatūrą.
- 5. Norėdami pridėti laikmatį, palieskite Save/Išsaugoti.

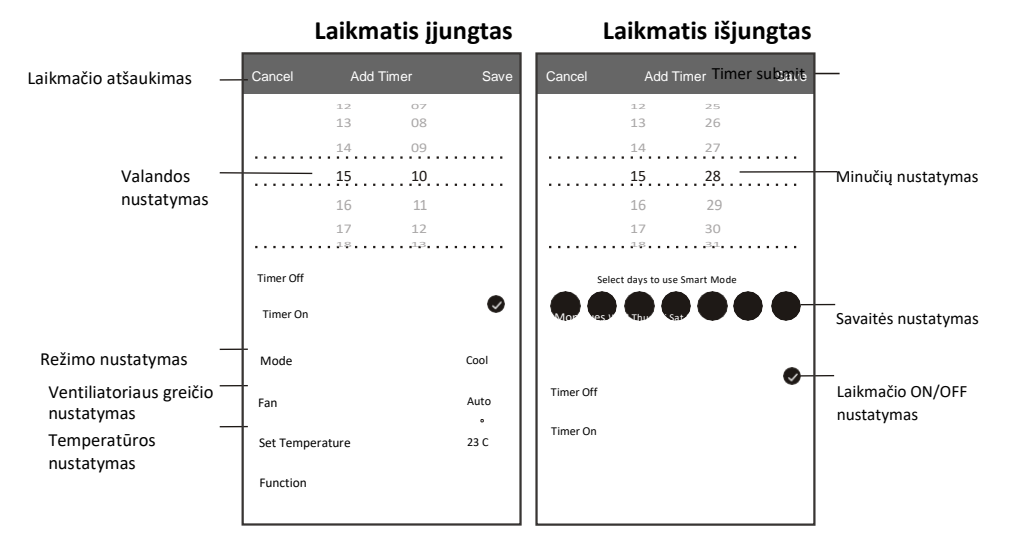

# 1 valdymo forma. Timer/Laikmačio valdymas

- 1. Palieskite laikmačio juostą, laikmačio redagavimui, kaip laikmačio pridėjimo procesą.
- 2. Laikmačio jjungimui arba išjungimui spustelėkite jungiklj.
- 3. Laikydami laikmačio juostą apie 3 sekundes ir pasirodžius ekranui Remove Timer/ Pašalinti laikmatį, palieskite CONFIRM/ PATVIRTINTI ir pašalinkite laikmatį.

| ሩ Add Timer                        |                                   |
|------------------------------------|-----------------------------------|
| Timer accuracy is -/+ 30 seconds   |                                   |
| 12:20<br>Once<br>Timer:Off         | Remove Timer<br>Remove the timer? |
| 12:20<br>C<br>Mon, Tue, Wed, Thurs |                                   |
| Timer: On 16 Cool Turbo UP-DOWN    |                                   |
|                                    |                                   |
| Add timer                          |                                   |

# 2 valdymo forma

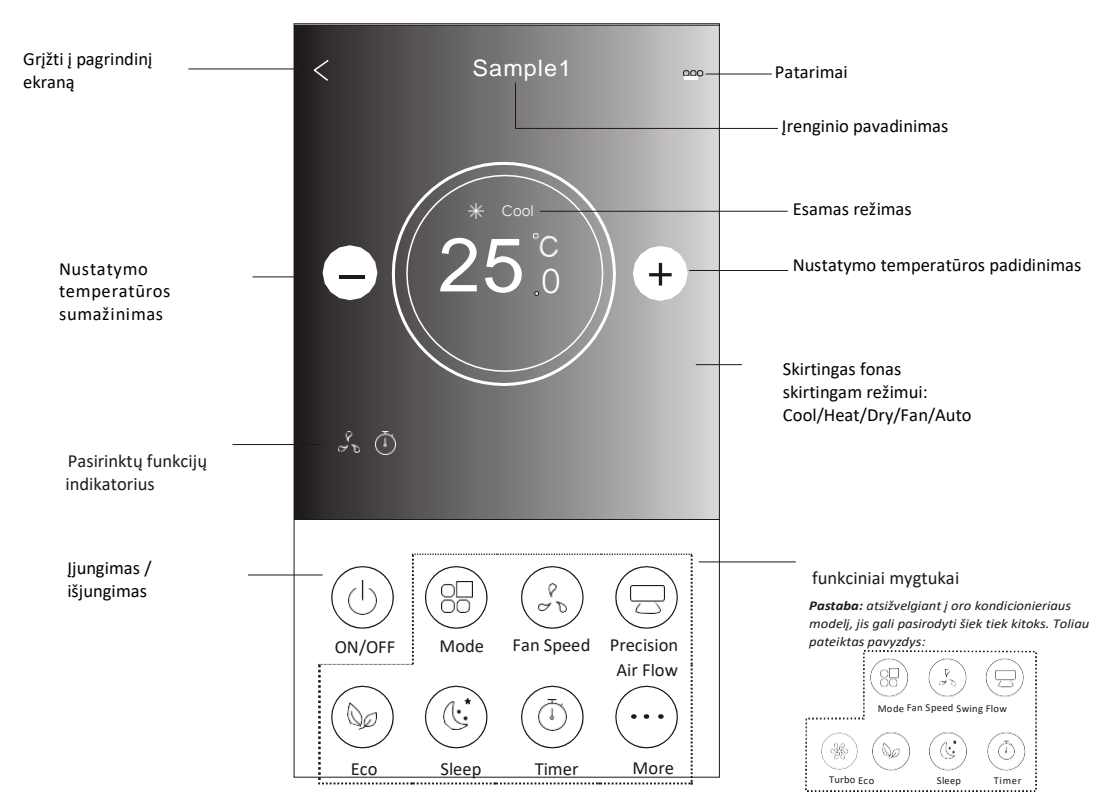

#### Pagrindinė valdymo sąsaja

# 2 valdymo forma. Mode/Režimo nustatymas

- 1. Palieskite Mode/režimo mygtuką.
- Mode /Režimo ekrane yra 5 režimai. Norėdami nustatyti oro kondicionieriaus darbo režimą, palieskite vieną mygtuką.
- 3. Norėdami grįžti į pagrindinį valdymo ekraną, palieskite X mygtuką.
- 4. Ekrane pasikeis režimas ir fonas.

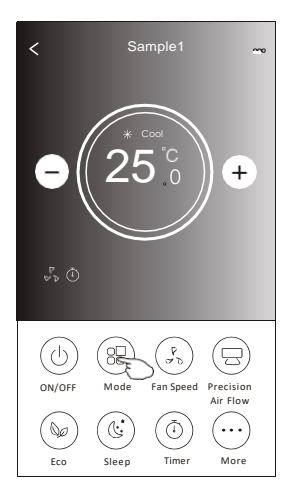

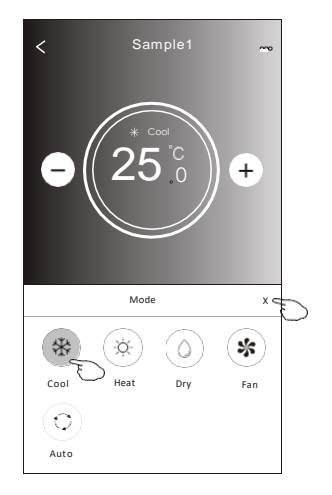

Pastaba: patogesniam valdymui perskaitykite vartotojo vadove esančią informaciją apie režimą.

# 2 valdymo forma. Fan speed/Ventiliatoriaus greičio pasirinkimas

- 1. Palieskite Fan speed/ventiliatoriaus greičio mygtuką.
- 2. Pasirinkite norimą ventiliatoriaus greitį ir palieskite jį.
- 3. Norėdami grįžti į pagrindinį valdymo ekraną, palieskite X mygtuką.
- 4. Ekrane pasirodys pasirinktas ventiliatoriaus greičio indikatorius.

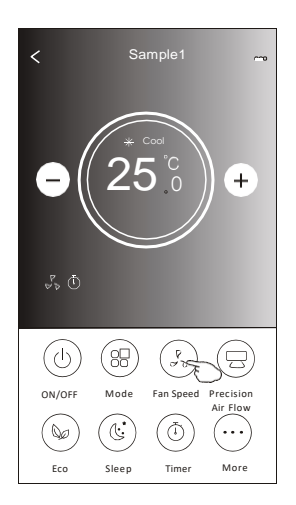

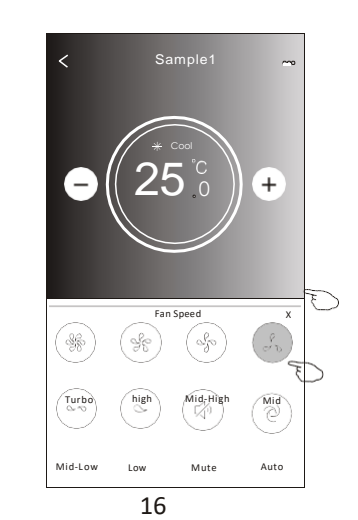

| Režimas | Ventiliatoriaus<br>greitis |
|---------|----------------------------|
| Cool    | Visi greičiai              |
| Fan     | Visi greičiai              |
| Dry     |                            |
| Heat    | Visi greičiai              |
| Auto    | Visi greičiai              |

#### Pastaba:

Ventiliatoriaus greičio negalima reguliuoti esant sausinimo režime.

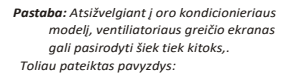

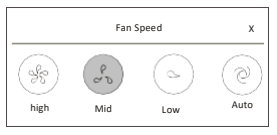

### 2 valdymo forma. Oro srauto/Air Flow kontrolė

1. Palieskite "Precision Air Flow/Tikslaus oro srauto" mygtuką arba "Swing Flow/Siūbavimo srauto" mygtuką.

- 2. Pasirinkite norimą oro srautą ir bakstelėkite.
- 3. Norėdami grįžti į pagrindinį valdymo ekraną, palieskite X mygtuką.
- 4. Ekrane pasirodys pasirinktas oro srauto indikatorius

Pastaba: Kai kuriems modeliams be automatinės kairės ir dešinės krypties oro srovės; jį jjungus, išgirsite pyptelėjimą, tačiau jokie veiksmai nebus atliekami.

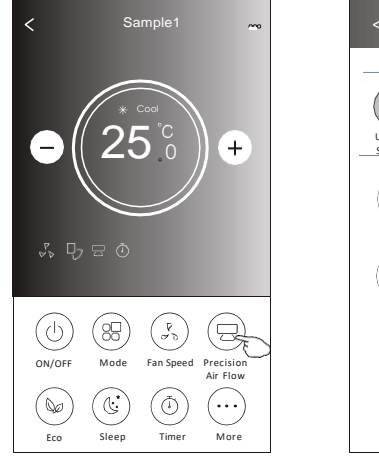

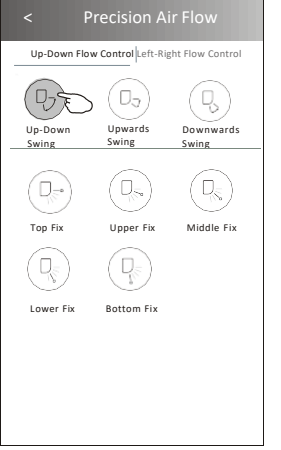

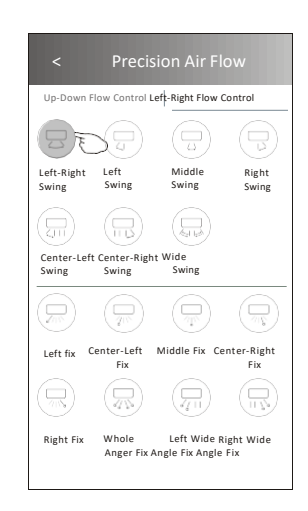

Pastaba: priklausomai nuo oro kondicionieriaus modelio, pagrindinis valdymo ekranas ir oro srauto ekranas gali pasirodyti šiek tiek kitoks. Toliau pateiktas pavyzdys:

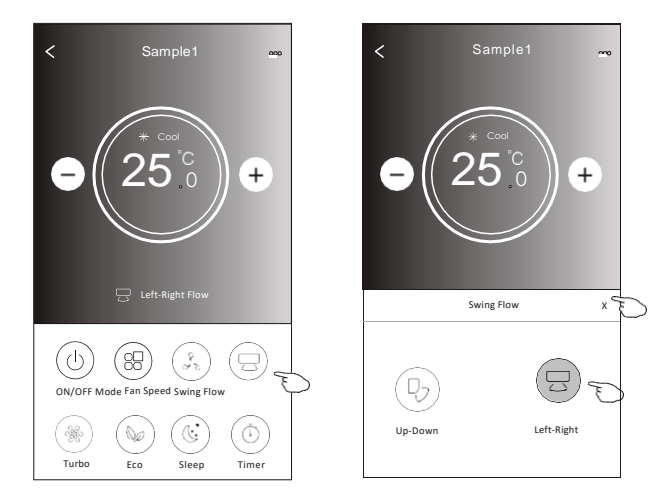

### 2 valdymo forma. ECO funkcija

- 1. Norėdami naudoti "Eco" funkciją, jos suaktyvinimui tiesiog palieskite mygtuką, mygtukas švies ir ekrane pasirodys indikatorius.
- 2. Funkcijos išjungimui palieskite dar kartą.
- Kai kurių oro kondicionierių modelių kontroliuojama temperatūra: Aušinimo režimu nauja nustatoma temperatūra bus ≥ 26. Šildymo režimu nauja nustatoma temperatūra bus ≤ 25 ° C.

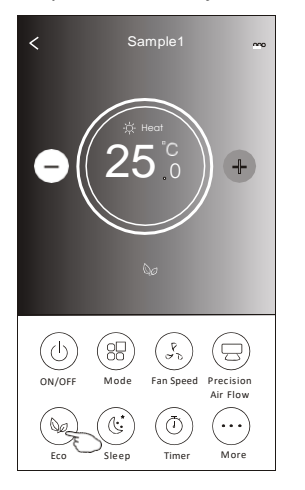

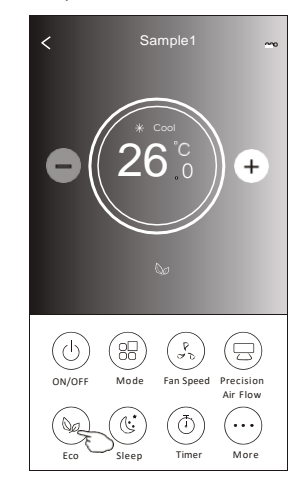

| Režimas | ECO jjungtas |
|---------|--------------|
| Cool    | TAIP         |
| Fan     |              |
| Dry     |              |
| Heat    | TAIP         |
| Auto    |              |

ECO yra išjungtas / Fan/ Dry/Auto režime .

Pastaba: Pagrindinis valdymo ekranas ir ECO valdymo metodas atsižvelgiant į oro kondicionieriaus modelį gali būti šiek tiek skirtingi. Toliau pateiktas pavyzdys:

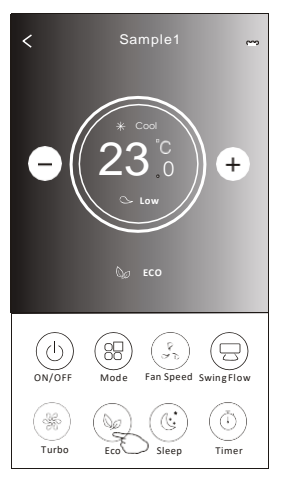

#### Pastaba:

Kai kuriuose oro kondicionierių modeliuose ECO režimas yra išjungtas Turbo/Sleep/Turbo / miego režime.

### 2 valdymo forma. Miego funkcija

- 1. Palieskite Sleep/MIego mygtuką.
- 2. Pasirinkite norimą Sleep mode/miego režimą ir palieskite jį.
- 3. Norėdami grįžti į pagrindinį valdymo ekraną, palieskite X mygtuką.
- 4. Ekrane pasirodys pasirinkto miego režimo indikatorius.

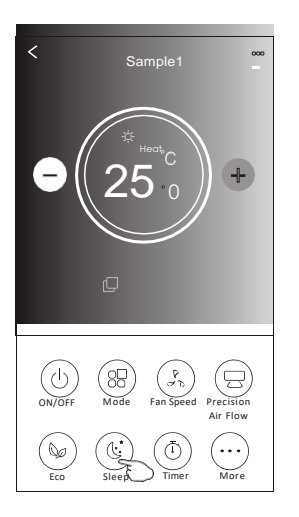

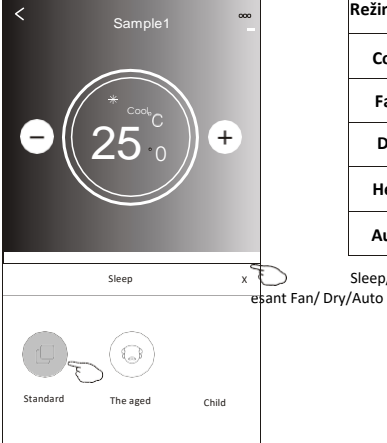

| Režimas | Sleep enabled |
|---------|---------------|
| Cool    | Yes           |
| Fan     |               |
| Dry     |               |
| Heat    | Yes           |
| Auto    |               |

Sleep/miego režimas išjungtas oro kondicionieriui esant Fan/ Dry/Auto režime .

#### Pastaba:

Pagrindinis valdymo ekranas, atsižvelgiant į oro kondicionieriaus modelį gali pasirodyti šiek tiek kitoks. Toliau pateiktas pavyzdys:

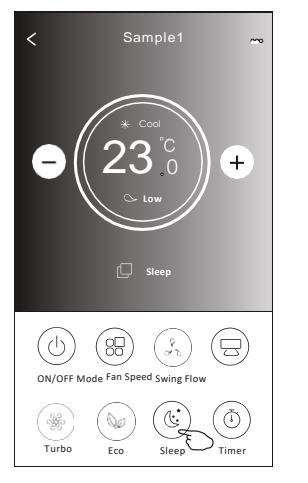

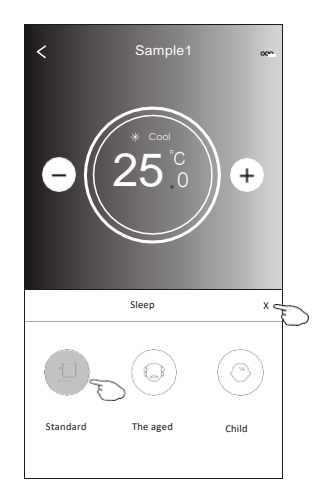

#### Pastaba:

Kai kuriuose oro kondicionierių modeliuose Sleep/ miego režimas išjungtas oro kondicionieriui esant Turbo/Sleep/ Turbo /Miego režime.

### 2 valdymo forma. Laikmačio įjungimo/Timer(on) nustatymas

- 1. Palieskite Timer/laikmačio mygtuką.
- 2. Palieskite "+"viršutiniame dešiniajame pagrindinio "Timer/Laikmačio" ekrano kampe.
- 3. Pasirinkite Time / Repeat / Switch OFF/Laikas/Pakartoti/Išjungti, tada palieskite Save/Išsaugoti.
- 4. Užrašas Timer(off)/ Laikmatis (išjungtas) pasirodys pagrindiniame laikmačio ekrane.

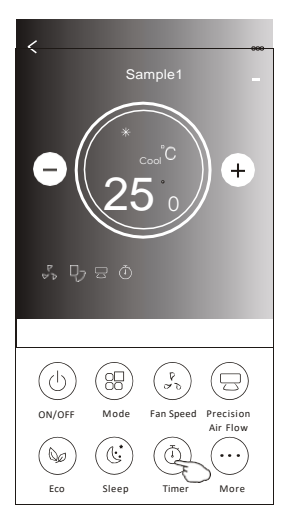

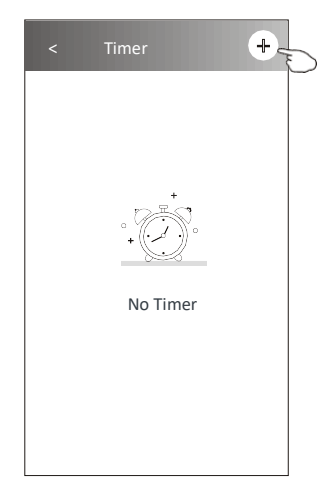

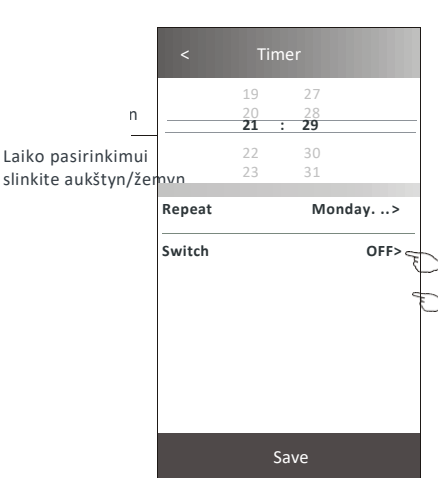

Palieskite Repeat/ Pakartoti>, po to palieskite norimas pakartojimo dienas arba "Once/ Vieną kartą", tada savo pasirinkimo patvirtinimui palieskite Confirm/ Patvirtinti.

| Cancel    | 8            |        |
|-----------|--------------|--------|
| Once      |              |        |
| Monday    | $\checkmark$ |        |
| Tuesday   | $\checkmark$ |        |
| Wednesday | √ .          | F      |
| Thursday  | $\checkmark$ | $\sim$ |
| Friday    | $\checkmark$ |        |
| Saturday  |              |        |
| Sunday    |              | 1      |

Palieskite "Switch/jjungti"> tada ON pasirinkimui slinkite ekranu ir Confirm /Patvirtinkite.

| - | Cancel | Switch Confirm | P |
|---|--------|----------------|---|
|   |        | ON             | - |
|   |        | OFF            |   |

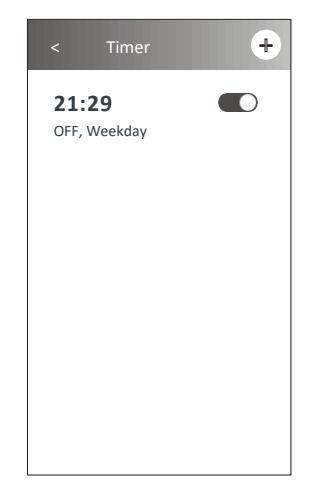

### 2 valdymo forma. Laikmačio išjungimo /Timer(off) nustatymas

- 1. Palieskite Timer/laikmačio mygtuką.
- 2. Palieskite "+"viršutiniame dešiniajame pagrindinio "Timer/Laikmačio" ekrano kampe.
- 3. Nustatykite Time / Repeat / Switch ON/Laikas/Pakartoti/jjungti, tada palieskite Save/išsaugoti.
- 4. Laikmatis pasirodys pagrindiniame Timer/Laikmačio ekrane.

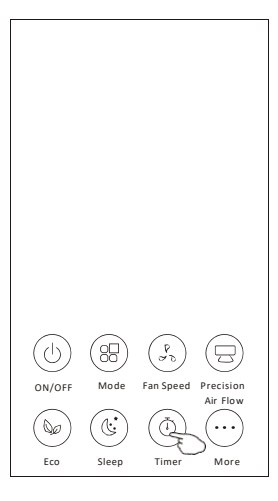

| < Timer      | + |
|--------------|---|
| 21:29        |   |
| OFF, Weekday |   |
| 04:30        |   |
| OFF          |   |
|              |   |
|              |   |
|              |   |
|              |   |
|              |   |
|              |   |
|              |   |
|              |   |
|              |   |

Laiko pasirinkimui slinkite aukštyn/žemyn

|           | 17<br>18 |     | 20<br>21 |         |
|-----------|----------|-----|----------|---------|
| Repeat    |          |     | Мо       | nday>   |
| Switch    |          |     |          | ON>     |
| Tempera   | ture     |     |          | 25 >    |
| Mode      |          |     |          | Coat    |
| Fan Spee  | d        |     |          | Mid     |
| Precision | Air Flov | v U | p-Dow    | n Swing |
|           |          |     |          |         |

Palieskite Repeat/ Pakartoti>, po to palieskite norimas pakartojimo dienas arba "Once/ Vieną kartą", tada savo pasirinkimo patvirtinimui palieskite Confirm/ Patvirtiniti.

| Cancel    | Repeat Co | +            |   |
|-----------|-----------|--------------|---|
| Unce      |           |              | Υ |
| Monday    |           | $\checkmark$ |   |
| Tuesday   |           | $\checkmark$ |   |
| Wednesday | /         | $\checkmark$ |   |
| Thursday  |           | $\checkmark$ | E |
| Friday    |           | $\checkmark$ |   |
| Saturday  |           |              |   |
| Sunday    |           |              |   |

Palieskite "Switch/jjungti">tada ON pasirinkimui slinkite ekranu ir Confirm /Patvirtinkite.

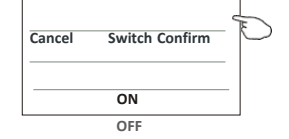

Palieskite po vieną Temperatūra /Režimas/ Ventiliatoriaus greitis / Oro srautas >, nustatykite savo pageidaujamą, kaip minėta ankstesniame skyriuje, ir bakstelėkite Confirm /Patvirtinti.

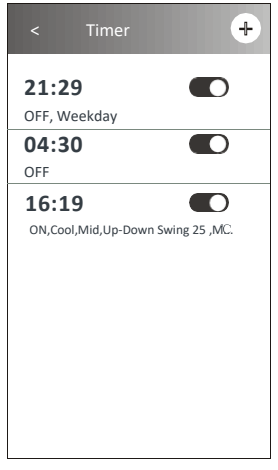

21

### 2 valdymo forma. Timer/Laikmačio valdymas

1. Laikmačio nustatymo pakeitimas:

Norėdami patekti į laikmačio nustatymo ekraną, palieskite bet kurią laikmačio juostos vietą, išskyrus jungiklio juostą. Tada pakeiskite nustatymą ir palieskite Save/išsaugoti.

2. Enable/ Įjunkite arba Disable /išjunkite laikmatį:

Norėdami išjungti laikmatį, palieskite kairę jungiklio pusę.

Norėdami įjungti laikmatį, palieskite dešinę jungiklio pusę.

3. Laikmačio ištrynimas:

Stumkite laikmačio juostą iš dešinės į kairę, kol pasirodys mygtukas Delete/Ištrinti. Palieskite jį.

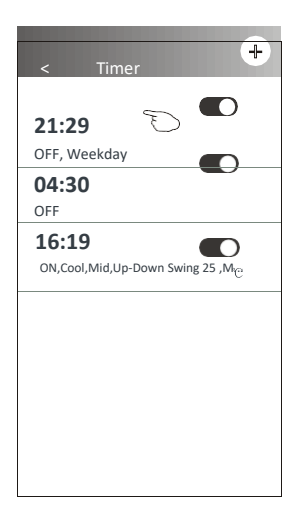

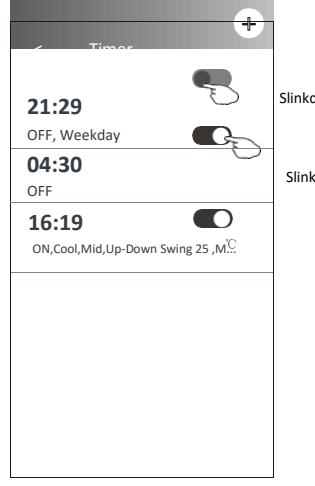

Slinkdami kairėn išjunkite laikmatį.

Slinkdami į dešinę, jjunkite laikmatį.

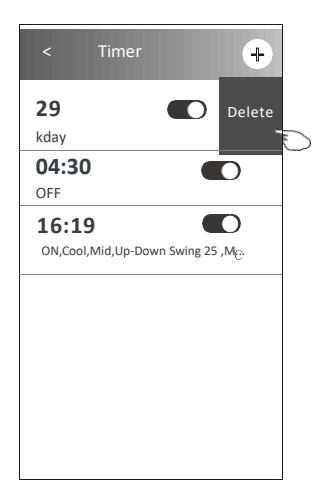

# 2 valdymo forma. Daugiau funkcijų

1. Jei norite naudoti papildomas funkcijas (jei rodomos ekrane), palieskite mygtuką More/Daugiau.

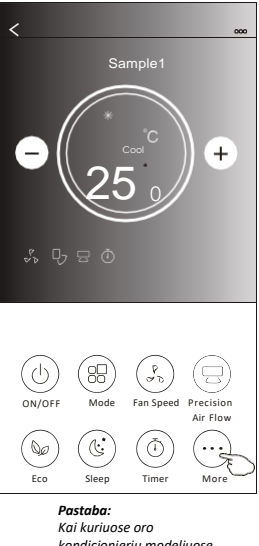

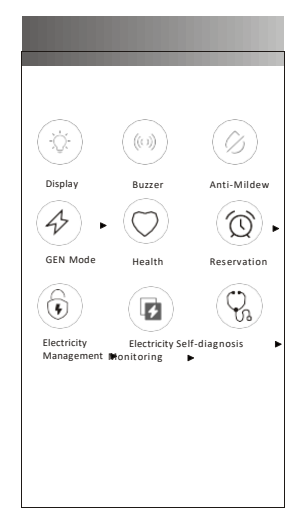

Pastaba: Kai kuriuose oro kondicionierių modeliuose nėra More/daugiau mygtuko.

Pastaba: Jei oro kondicionierius neturi šios funkcijos arba nejjungia esamo režimo, jo išvaizda gali būti kitokia, kai kurios piktogramos bus paslėptos.

2. Norėdami įjungti / išjungti vidaus LED ekraną, palieskite "Display /Ekraną".

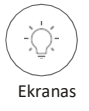

3. Skambėjimo įjungimui / išjungimui dirbant per "Wi-Fi APP" palieskite "Buzzer/Zirzeklį".

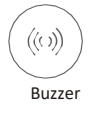

4. Anti-Mildew" funkcijos suaktyvinimui (jei ji yra ekrane) palieskite mygtuką "Anti-Mildew/prieš pelėsio susidarymą". Išjungus kintamą srovę, įsijungs džiovinimas, sumažinantis likutinę drėgmę ir apsaugos nuo pelėsio. Pasibaigus funkcijai, jis automatiškai išsijungs.

Anti-Mildew

5. Norėdami įjungti / išjungti sveikatos funkciją (jei ji yra ekrane), palieskite mygtuką " Health/ Sveikata". Tai suaktyvins antibakterinę jonizatoriaus funkciją. Ši funkcija taikoma tik modeliams su jonizatoriaus generatoriumi.

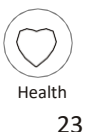

# 2 valdymo forma. Daugiau funkcijų

6. Palieskite mygtuką "GEN režimas" (jei jis yra ekrane).

Šiame režime galite pasirinkti vieną iš trijų srovės lygių. Energijos sutaupymui kondicionierius palaikys tinkamą srovę.

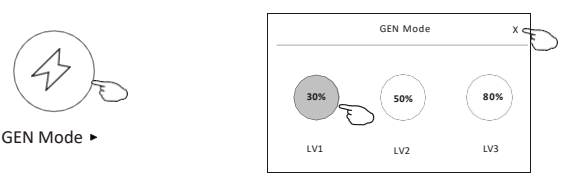

 Palieskite mygtuką " Electricity Monitoring /Elektros stebėjimas" (jei jis yra ekrane). Esant šiai <u>funkcijai galite stebėti oro</u> kondicionieriaus energijos

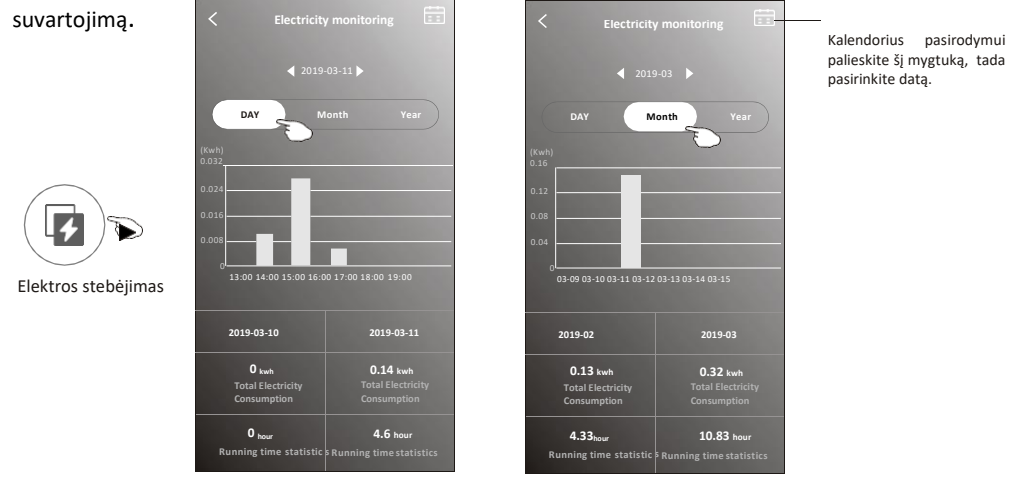

8. Bakstelėkite mygtuką "Self-Cleaning /Savaiminis valymas" (jei jis yra ekrane). Vartotojo vadove patikrinkite išsamią informaciją apie savaiminio valymo funkciją.

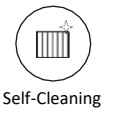

9. Palieskite mygtuką "8º C heat/šilumos" (jei jis yra ekrane). Ši funkcija padeda palaikyti kambario temperatūrą virš 8º C. Vartotojo vadove patikrinkite išsamią 8º C funkcijos funkciją.

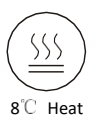

#### 2 valdymo forma. Daugiau funkcijų

palieskite "Reservation/ Rezervacija" mygtuką (jei jis yra ekrane).
 Galite pagal pageidavimą nustatyti laiką, dienos pakartojimą, temperatūrą, režimą, ventiliatoriaus greitį, oro srautą, funkcijos suaktyvinimui palieskite Save/ Išsaugoti.
 Paskirtu metu oro kondicionierius automatiškai pasieks jūsų nustatymus.

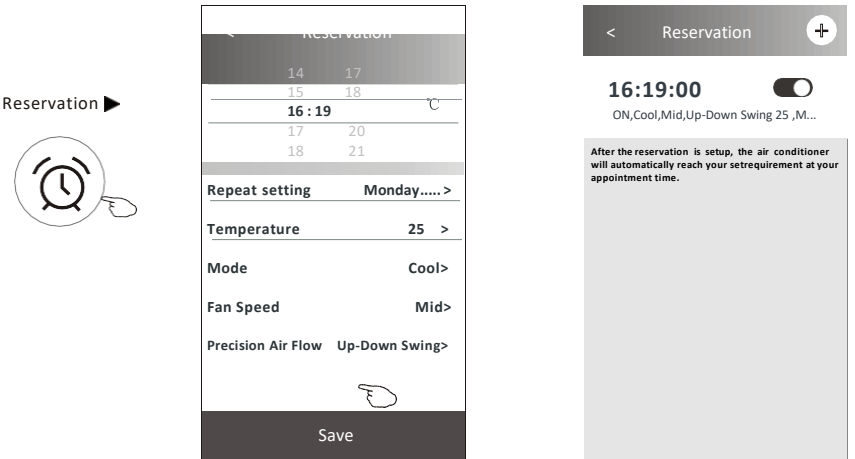

 Palieskite mygtuką " Self-diagnosis /Savidiagnostika" (jei jis yra ekrane). Oro kondicionierius automatiškai diagnozuos save ir, jei įmanoma, nurodys klaidos kodą ir problemos instrukcijas.

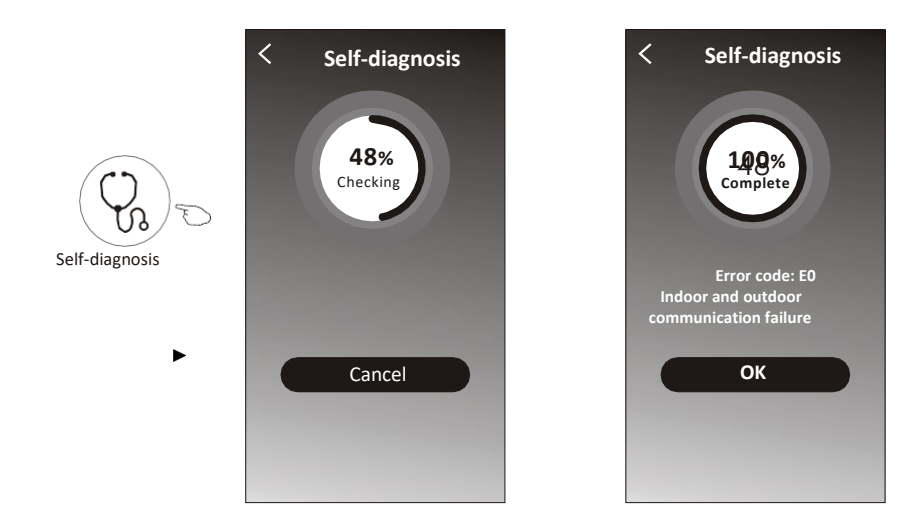

# 2 valdymo forma. Daugiau funkcijų

12. Palieskite mygtuką "Electricity Monitoring /Elektros stebėjimas" (jei jis yra ekrane).

|                                                                                                    | Fix Režimas                                                                                                    | Oro kondicionieriaus veiksmai                                                                                                    |                                                                                                    |  |  |
|----------------------------------------------------------------------------------------------------|----------------------------------------------------------------------------------------------------|----------------------------------------------------------------------------------------------------|----------------------------------------------------------------------------------------------------|--|--|
|                                                                                                    | Numatytasis<br>režimas                                                                                                    | Kintamosios srovės automatinis valdymas. Galutinis<br>protingas energijos taupymas suteikia patogų ir<br>vėsų miegą naktį.                                                                                                    |                                                                                                    |  |  |
| Elektros energijos<br>valdymas                                                                                                    | Pastovioji elektra                                                                                                    | Kintamoji srovė automatiškai veikia pagal pastovią<br>a elektros energiją, vartotojas gali pasirinkti pastovią<br>elektros energiją kiekvieną naktį.                                                                                                    |                                                                                                    |  |  |
|                                                                                                    | Pastovi<br>temperatūra                                                                                                    | Kintamoji srovė automatiškai veikia pagal pastovią<br>temperatūrą. Kiekvieną vakarą vartotojas gali pasirinkti<br>skirtingą temperatūrą.                                                                                                    |                                                                                                    |  |  |
| Default mod         EVXX Section         Read Te           01         0F         Total Electricity         Total Electricity         Electricity         Electricity | <ul> <li>Pasirinkite Default/</li> <li>Numatytąji režimą</li> <li>2. junkite/ON</li> <li>Kiti 2 režimai bus<br/>išjungti.</li> </ul> | <ul> <li>Pasirink</li> <li>Pasirink</li> <li>Pas</li></ul> | ite "Fix Electricity" režimą<br>kite fiksuotą energijos suvartojimą<br>e/ON<br>imai bus<br>ni pamatyti daugiau<br>aiką galima slinkti<br>rba dešinėn. |  |  |
| Default mode XXXXX filectricity         Total Ten           ON         OFF           Set temperature (26 *11)         Total Electricity           Call         Call           Call         Call           Call <td>1. Pasirinkite Fix Temp<br/>2. Pasirinkite fiksuotą ter<br/>3. junkite/ON<br/>Kiti 2 režimoi bus<br/>išjungti.</td> <td></td> <td>ros energijos valdymo indikatorius</td>                                                                                                    | 1. Pasirinkite Fix Temp<br>2. Pasirinkite fiksuotą ter<br>3. junkite/ON<br>Kiti 2 režimoi bus<br>išjungti.                           |                                                                                                    | ros energijos valdymo indikatorius                                                                                                    |  |  |

#### Išsami informacija apie įrenginį ir valdymas

Palieskite  $\angle$  1 valdymo formoje ar Palieskite ... 2 valdymo formoje , pateksite į išsamų įrenginio ekraną. Čia rasite naudingos informacijos ir galėsite bendrinti įrenginį su kitomis paskyromis. Atidžiai išanalizuokite šias nuotraukas ir instrukcijas.

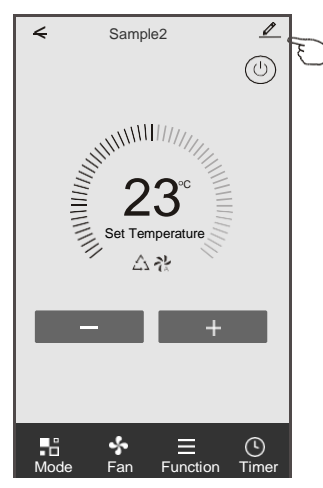

#### 1 valdymo forma

#### 2 valdymo forma

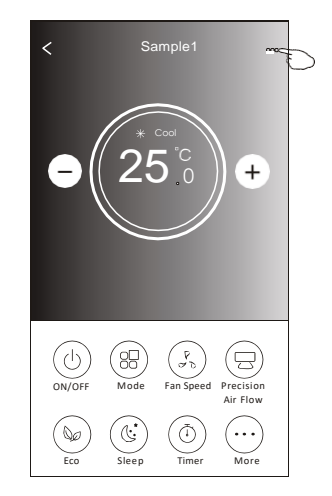

| Oetails of device                                                                       |                                                                                                    |                                                                                                    |  |  |  |
|-----------------------------------------------------------------------------------------|----------------------------------------------------------------------------------------------------|----------------------------------------------------------------------------------------------------|--|--|--|
| Information                                                                             |                                                                                                    |                                                                                                    |  |  |  |
| Modify Device Name ***<br>Device Location Dining Room<br>Check Device Network Check Now | >                                                                                                    | –Palieskite tinklo būsenos patikrinimui<br>–<br>– Palieskite tinklo būsenos patikrinimui                                                                                                    |  |  |  |
| Supported Third-part Control                                                            |                                                                                                    |                                                                                                    |  |  |  |
| artaine alexa Gongle Apistant                                                           |                                                                                                    | Palieskite instrukcijų, kaip prijungti "Amazon Alexa" arba                                                                                                    |  |  |  |
| Others                                                                                  |                                                                                                    | "Google Assistant" balso valdikiį, gavimui                                                                                                    |  |  |  |
| Device Sharing                                                                          | >                                                                                                    | –<br>Palieskite įrenginio bendrinimui su kita paskyra                                                                                                    |  |  |  |
| Device Info                                                                             | >                                                                                                    | –<br>Palieskite virtualaus ID /Wi-Fi pavadinimo / IP adreso MAC                                                                                                    |  |  |  |
|                                                                                         | >                                                                                                    | adreso / laiko juostos /Wi-Fi stiprumo patikrinimui                                                                                                    |  |  |  |
| Check for Firmware Update                                                               | >                                                                                                    | Patikrinkite ir atnaujinkite aparatinę programinę įrangą                                                                                                    |  |  |  |
| Remove Device                                                                           |                                                                                                    | <ul> <li>Palieskite įrenginio pašalinimui ir ištrynus jis bus<br/>automatičkai atetatutas</li> </ul>                                                                                                    |  |  |  |
|                                                                                         | Details of device Information Modify Device Name Device Location Dining Room Check Device Network Check Now Supported Third-part Control Others Device Sharing Device Info Feedback Check for Firmware Update Remove Device | Details of device  Information  Modify Device Name *** >  Device Location Dining Room >  Check Device Network Check Now >  Supported Third-part Control  Conters Device Sharing Device Info Feedback Check for Firmware Update Remove Device |  |  |  |

# Išsami informacija apie įrenginį ir valdymas

#### Kaip bendrinti įrenginius su kitomis paskyromis?

- 1. Palieskite " Device Sharing/ Įrenginio bendrinimas" ir pasirodys įrenginio bendrinimo ekranas.
- 2. Palieskite " Add Sharing/ Pridėti bendrinimą".
- 3. Pasirinkite regioną ir įveskite paskyrą, kurią norite bendrinti.
- 4. Palieskite " Completed/ Užbaigta", paskyra pasirodys jūsų bendrinimo sąraše
- Įrenginių sąrašo atnaujinimui gauti bendrinimosi nariai turėtų palaikyti nuspaudę pagrindinį ekraną ir slinkti žemyn, įrenginys pasirodys įrenginių sąraše.

| Details of device                  |      | 4           | Details of dev                | ice              | ← Ac    | ld Sharing | Completed |
|------------------------------------|------|-------------|-------------------------------|------------------|---------|------------|-----------|
| formation                          |      | It is recom | mended to set permanent re    | sident as family |         |            |           |
| Modify Device Name *               | ** > | member t    | o control the device Family S | ettings          | Region  | China +86  |           |
| Device Location Dining Roo         | om > |             |                               |                  | Region  | CIIIIa +60 |           |
| Check Device Network Check Network | ow > |             |                               |                  | Account | *****      | 1         |
| Coogle Ashter                      |      |             |                               |                  | number  |            |           |
| Others                             |      |             |                               |                  |         |            |           |
| Device Sharing                     | >    |             |                               |                  |         |            |           |
| Create Group                       | >    |             |                               |                  |         |            |           |
| Device Info                        | >    |             |                               |                  |         |            |           |
| Feedback                           | >    |             |                               |                  |         |            |           |
| Check for Firmware Update          | >    |             |                               |                  |         |            |           |
| Remove Device                      |      |             |                               | F                |         |            |           |

| < Details of device                                                                                   |                                                                         | <b>`</b>        | v                                                             |          |  |  |
|----------------------------------------------------------------------------------------------------|-------------------------------------------------------------------------|-----------------|---------------------------------------------------------------|----------|--|--|
| It is recommended to set permanent resident as family<br>member to control the device Family Settings |                                                                         | my home         |                                                               | +        |  |  |
| Sharing List                                                                                          |                                                                         | ÷Č:             | Welcome home<br>Set your home location, get me<br>information | ><br>ore |  |  |
| Alias name1                                                                                           | <ul> <li>Laikykite juostą apie 3<br/>sekundes, tada galėsite</li> </ul> | All Devices Liv | All Devices Living Room Master Bedroom····                    |          |  |  |
|                                                                                                    | istrinti bendrinimo<br>paskyrą.                                         |                 | Sample1<br>Turned off                                         | ٢        |  |  |
|                                                                                                    |                                                                         |                 | Sample2<br>Already On                                         |          |  |  |
|                                                                                                    |                                                                         |                 |                                                               |          |  |  |
| Adding sharing                                                                                        |                                                                         | ♠               | e                                                             | 9        |  |  |

Įrenginių sąrašo atnaujinimui laikykite ir slinkite žemyn

#### **Paskyros valdymas**

#### Paskyros profilio nustatymas

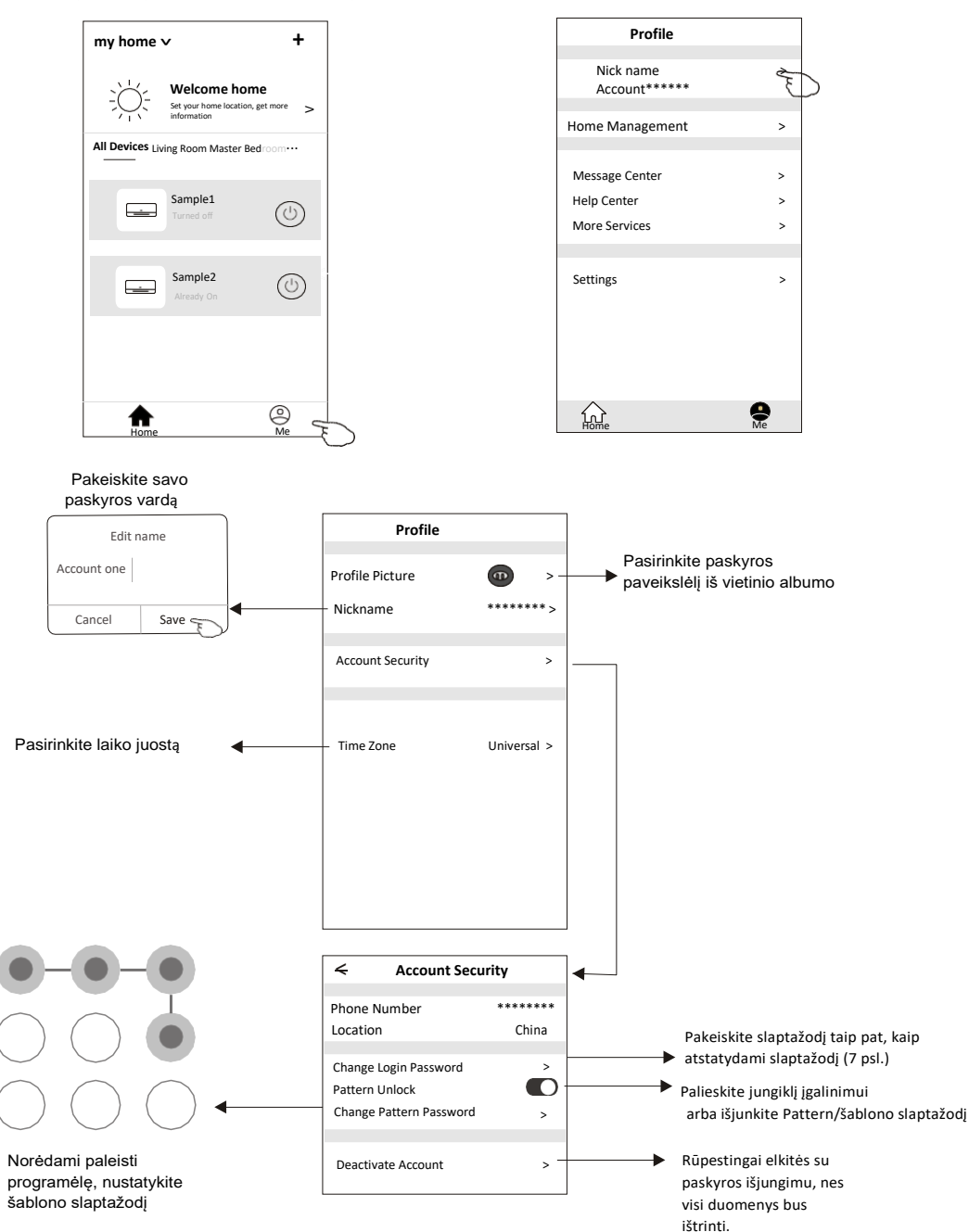

#### Paskyros valdymas

# Namų/Home (Family/Šeimos) valdymas

1. Kairiajame viršutiniame pagrindinio ekrano kampe palieskite namų pavadinimą ir pasirinkite "Home Management/Namų valdymas".

Arba Palieskite "Me/Aš" ir " Home Management /Namų valdymas".

Palieskite vieną iš šeimos, esantį šeimos sąraše ir pateksite į Family Settings/Šeimos nustatymų ekraną.

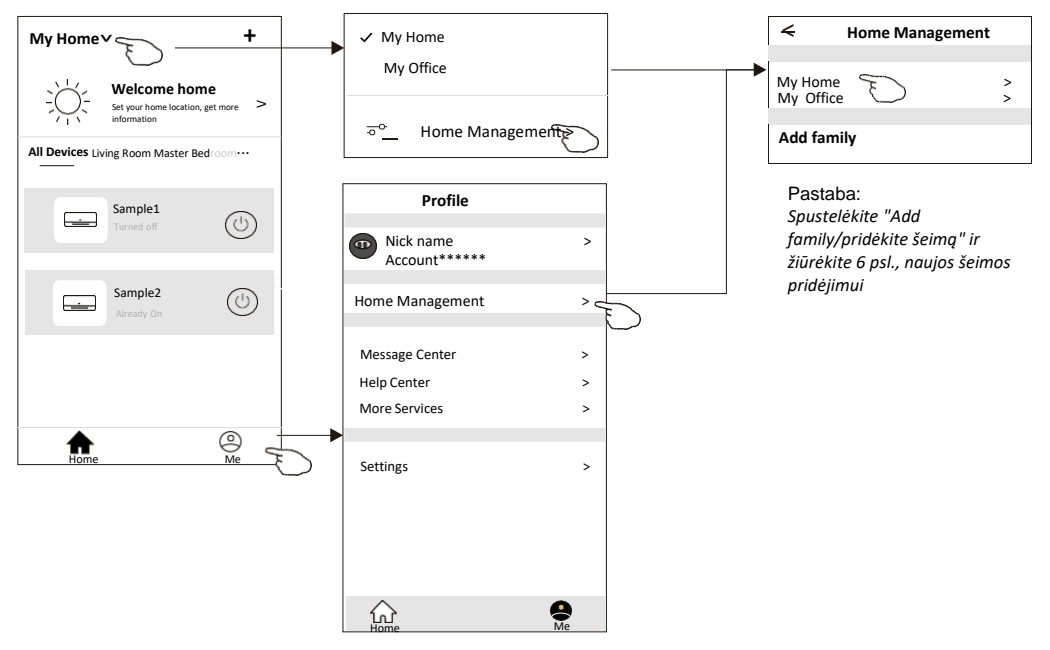

3. Nustatykite šeimą, kaip toliau parodytus indikatorius.

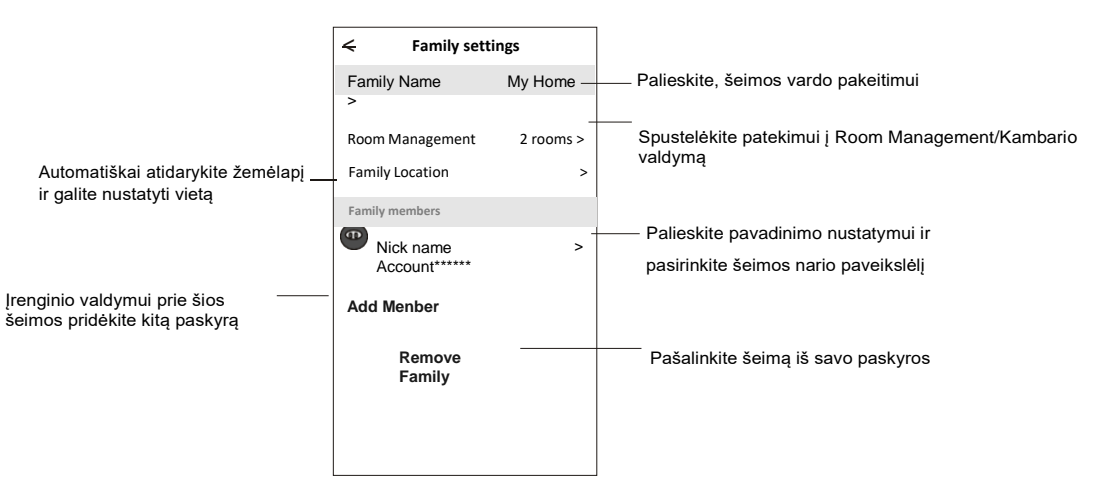

#### Pranešimas

1. Techniniame atnaujinime gali būti faktinių elementų nuokrypis nuo esančių vadove. Mes reiškiame atsiprašymą. Žiūrėkite savo faktinį produktą ir programėlę.

2. Kokybės pagerinimui išmaniojo oro kondicionieriaus programėlė gali būti keičiama be įspėjimo, taip pat atsižvelgiant į gamybos įmonių aplinkybes, ištrinama.

3. Silpnėjant Wi-Fi signalui, išmanioji programėlė gali būti atjungta. Taigi, įsitikinkite, kad vidinis blokas yra netoli belaidžio maršrutizatoriaus.

4. Belaidžiam maršrutizatoriui turėtų būti įjungta DHCP serverio funkcija.

5. Interneto ryšys gali nepavykti dėl ugniasienės problemos. Tokiu atveju susisiekite su interneto paslaugų teikėju.

6. Norėdami užtikrinti išmaniojo telefono sistemos saugumą ir tinklo nustatymą, įsitikinkite, kad yra įdiegta patikima išmanaus oro kondicionieriaus programėlė.

| Problemų sp                                                        | rendimas                                                                                                    |
|--------------------------------------------------------------------|----------------------------------------------------------------------------------------------------|
| Aprašymas                                                          | Priežasties analizė                                                                                                    |
| Oro<br>kondicionieriaus<br>nepavyko<br>sėkmingai<br>sukonfigūruoti | <ol> <li>Patikrinkite, ar mobiliojo ryšio Wi-Fi adresas ir slaptažodis yra teisingi;</li> <li>Patikrinkite oro kondicionierių pagal konfigūracijos būseną;</li> <li>Patikrinkite, ar yra ugniasienė ir ar buvo nustatyti kiti apribojimai;</li> <li>Patikrinkite, ar maršrutizatorius veikia normaliai;</li> <li>Įsitikinkite, kad oro kondicionierius, maršrutizatorius ir mobilusis telefonas veikia signalo srityje;</li> <li>Patikrinkite ar yra maršrutizatoriaus ekranavimas;</li> </ol>                                                                                                    |
| Mobilusis telefonas<br>negali valdyti oro<br>kondicionieriaus      | Programinės įrangos rodymas: identifikuoti nepavyko,<br>Tai reiškia, kad oro kondicionierius buvo nustatytas iš naujo, o mobilusis<br>telefonas prarado valdymo leidimą.<br>Norėdami vėl gauti leidimą, turite prisijungti prie Wi-Fi. Prijunkite vietinį tinklą<br>ir atnaujinkite jį.<br>Galiausiai vis tiek neveikia, ištrinkite oro kondicionierių ir palaukite, kol jis<br>atsinaujins.                                                                                                    |
| Mobilusis ryšys<br>neranda oro<br>kondicionieriaus                 | <ul> <li>Programinės įrangos ekranas: Oro kondicionierius neveikia. Patikrinkite, ar veikia tinklas;</li> <li>1. Oro kondicionierius buvo pertvarkytas;</li> <li>2. Oro kondicionierius išjungtas;</li> <li>3. Maršrutizatorius išjungtas;</li> <li>4. Oro kondicionierius negali prisijungti prie maršrutizatoriaus;</li> <li>5. Oro kondicionierius negali prisijungti prie tinklo per maršrutizatorių (nuotolinio valdymo režimu);</li> <li>6. Mobiliuoju ryšiu negalima prisijungti prie maršrutizatoriaus (pagal vietinio valdymo režimą);</li> <li>7. Mobiliuoju telefonu negalima prisijungti prie tinklo (nuotolinio valdymo režimų).</li> </ul> |